## A new report is available on the reports page:

#### CE Direct Certification Matches

Direct Certification Records of claimed students for CE

### Data for TX-UNPS SFA Verification Report

Direct Certification matches based on enrollment for the last operating day of October used to complete the TX

#### CEP Mid-March Claimed Matches

Direct Certification matches based on enrollment for mid-March used to complete the Community Eligibility

#### Year to Date Claimed Matches

Direct Certification Records of claimed students for CE

#### Unclaimed EDG Number Matches

Provides data on all children that have not been matched to the CE but share a household EDG Number with another child claimed by the CE

Run this report after you have done an upload of current enrollment

### Unclaimed EDG # Matches

This report Identify all students in the same will supply household the records of all unmatched More efficient than address search students who have the same EDG Cut down on number of students number as a matched matched by extension student

# How do I use the Unclaimed EDG Number Matches Report?

You can run the *Unclaimed EDG Number Matches Report* as often and frequently as desired.

You should run the *Unclaimed EDG Number Matches Report* after doing an upload of current students.

Then run the Unclaimed EDG Number Matches Report in your Point-of-Sale (POS) system to determine which students are actively enrolled.

Make a few modifications to use the *Unclaimed EDG Number Matches Report* as an upload file to claim the newly identified active students.

Run the Summary of DC Matches to see all the new matches you have!

Did you know there is no limit to the number of times that you can do an upload and run the match report?

### Why aren't these students identified with my upload file?

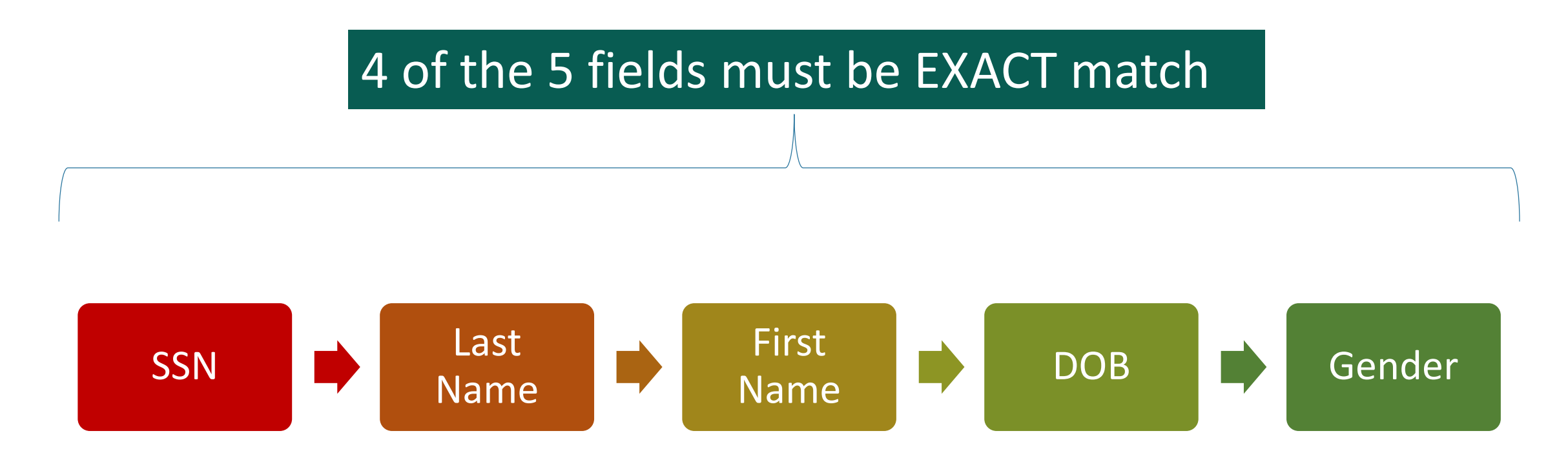

All students in living in the same household can be directly certified (based on SNAP, TANF and Medicaid Free/Reduced-Price Eligibility)

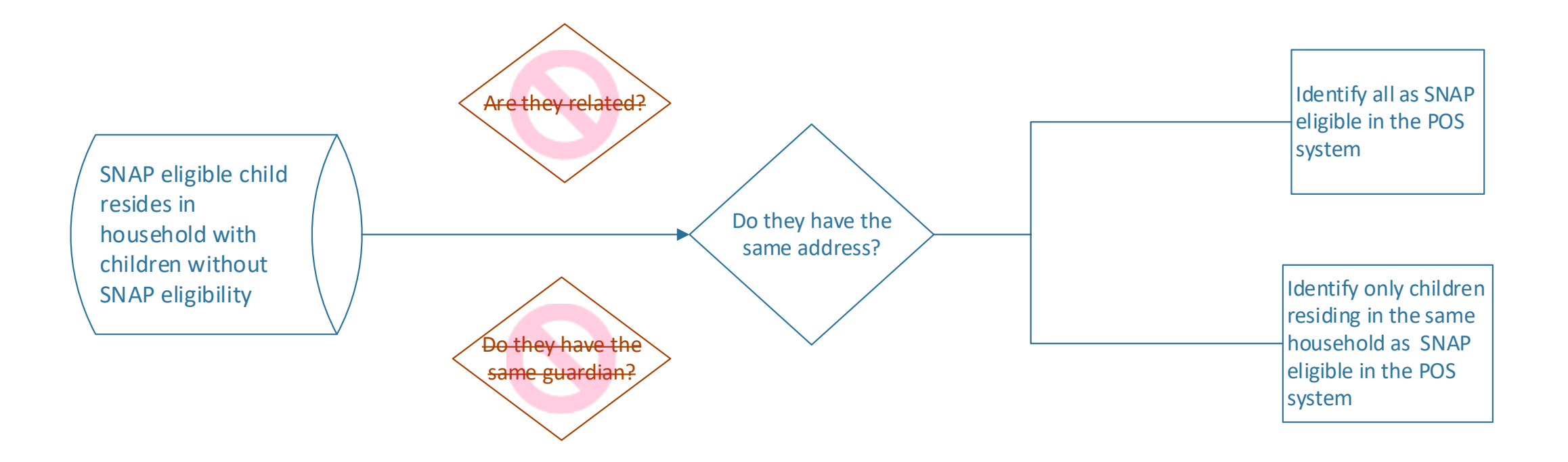

### Unclaimed EDG Number Match Process

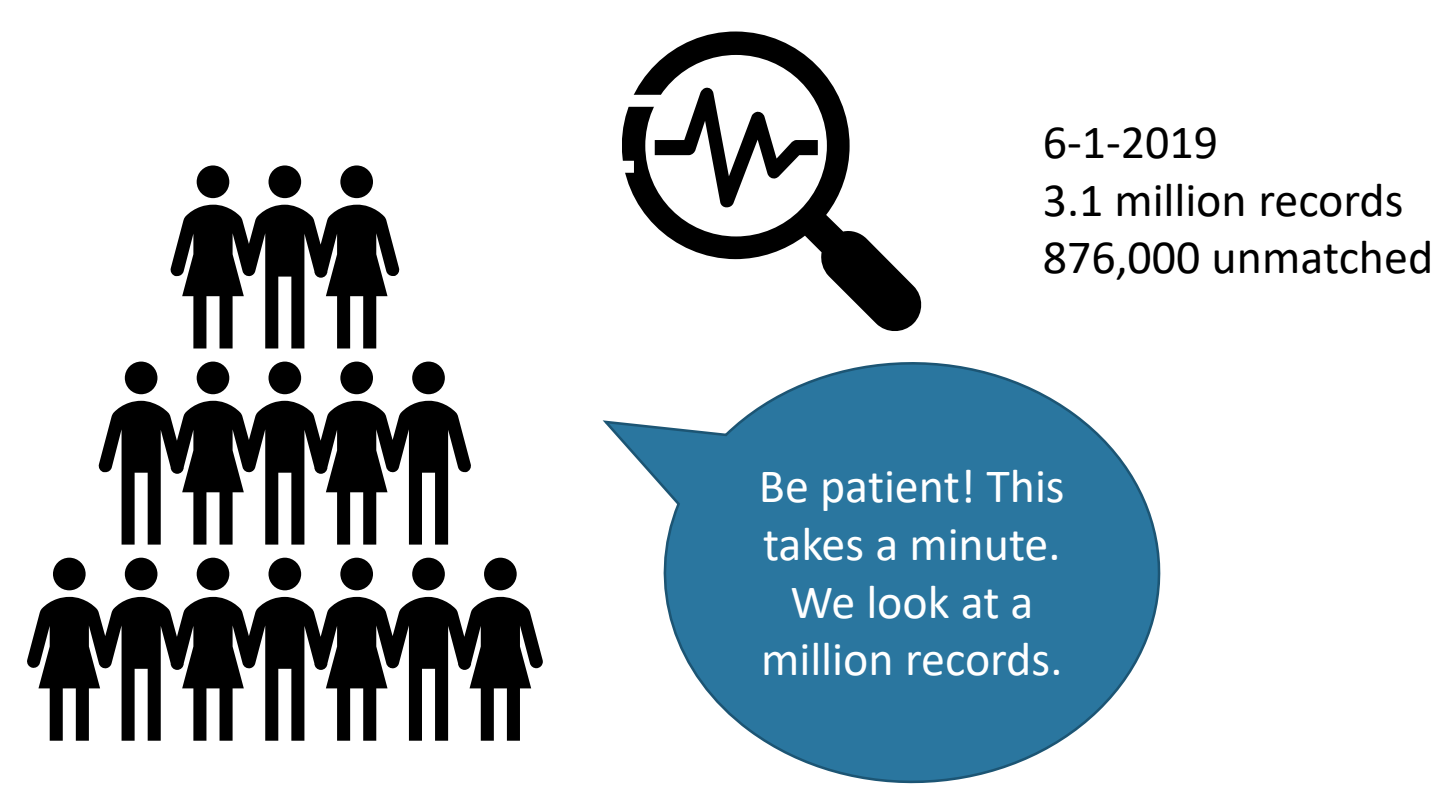

The match algorithm searches the whole database for records that have the same EDG # as the students on your match report.

# When the algorithm finds matching EDG #

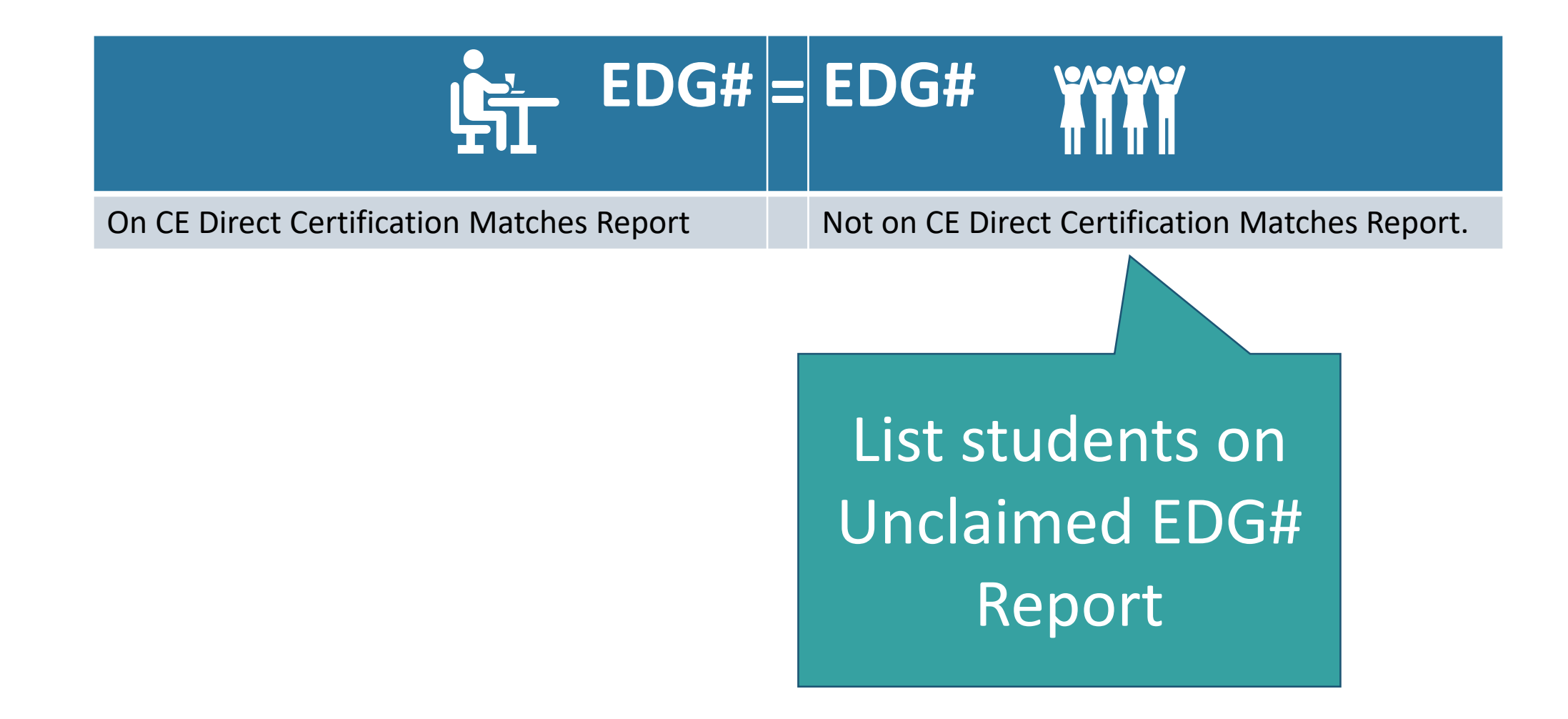

The Unclaimed EDG Number Matches Report will have all these fields to help you confirm that the listed student is actively enrolled.

| TDA has contacted      |
|------------------------|
| POS providers to       |
| alert them that this   |
| report will be         |
| available and so       |
| that they could help   |
| you develop a          |
| process to check for   |
| active students. If    |
| you don't know how     |
| to check for active    |
| students, please       |
| contact the POS        |
| provider first. If the |
| POS provider           |
| cannot help you ,      |
| please have the POS    |
| provider contact       |
| Lee Ann Dumas at       |
| 512-463-8899           |
|                        |

| Unclaim | ned EDG Number Matches Rep | ort |
|---------|----------------------------|-----|
| A.      | SSN                        |     |
| В.      | Unique Student ID          |     |
| С.      | Last Name                  | /   |
| D.      | First Name                 |     |
| Ε.      | DOB                        |     |
| F.      | Gender                     |     |
| G.      | New Site                   |     |
| Н.      | Grade                      |     |
| I.      | New CE                     |     |
| J.      | Address                    |     |
| К.      | City                       |     |
| L.      | State                      |     |
| M.      | Zip Code                   |     |
| N.      | Current CE                 |     |
| 0.      | Current Site               |     |
| Р.      | Match Method (TEA or TDA)  |     |
| Q.      | Program Eligibility        |     |
| R.      | Matching EDG Number(s)     |     |
| S.      | Eligibility Date           |     |

The Unclaimed EDG Number Report can quickly be converted into an upload file. (See Using Unclaimed EDG Number Matches Report to Make the DC Batch

Unload Eile

| opiouu |                           |  |
|--------|---------------------------|--|
| Upload | d File                    |  |
| A.     | SSN                       |  |
| B.     | Unique Student ID         |  |
| C.     | Last Name                 |  |
| D.     | First Name                |  |
| E.     | DOB                       |  |
| F.     | Gender                    |  |
| G.     | New Site                  |  |
| н.     | Grade                     |  |
| Ι.     | New CE                    |  |
| J.     | Address                   |  |
| к.     | City                      |  |
| L.     | State                     |  |
| M.     | Zip Code                  |  |
| N.     | Current CE                |  |
| 0.     | Current Site              |  |
| Ρ.     | Match Method (TEA or TDA) |  |
| Q.     | Program Eligibility       |  |
| R.     | Matching EDG Number(s)    |  |
| S.     | Eligibility Date          |  |

### But why will this upload file work better?

We are using HHSC data to match HHSC data.

If you don't make a change to SSN, Last Name, First Name, DOB or Gender, the data should match on 5 of 5 fields.

Enhancement testing showed 10 – 20 % increase in number of matches.